Enlace al Portal del Ciudadano del Condado de Fresno: https://permitportal.fresnocountyca.gov/citizenportal/app/login

 Escribir el nombre del usuario y contraseña y haga clic en Submit Nombre de usuario: su dirección de correo electrónico Contraseña: Es la que creaste

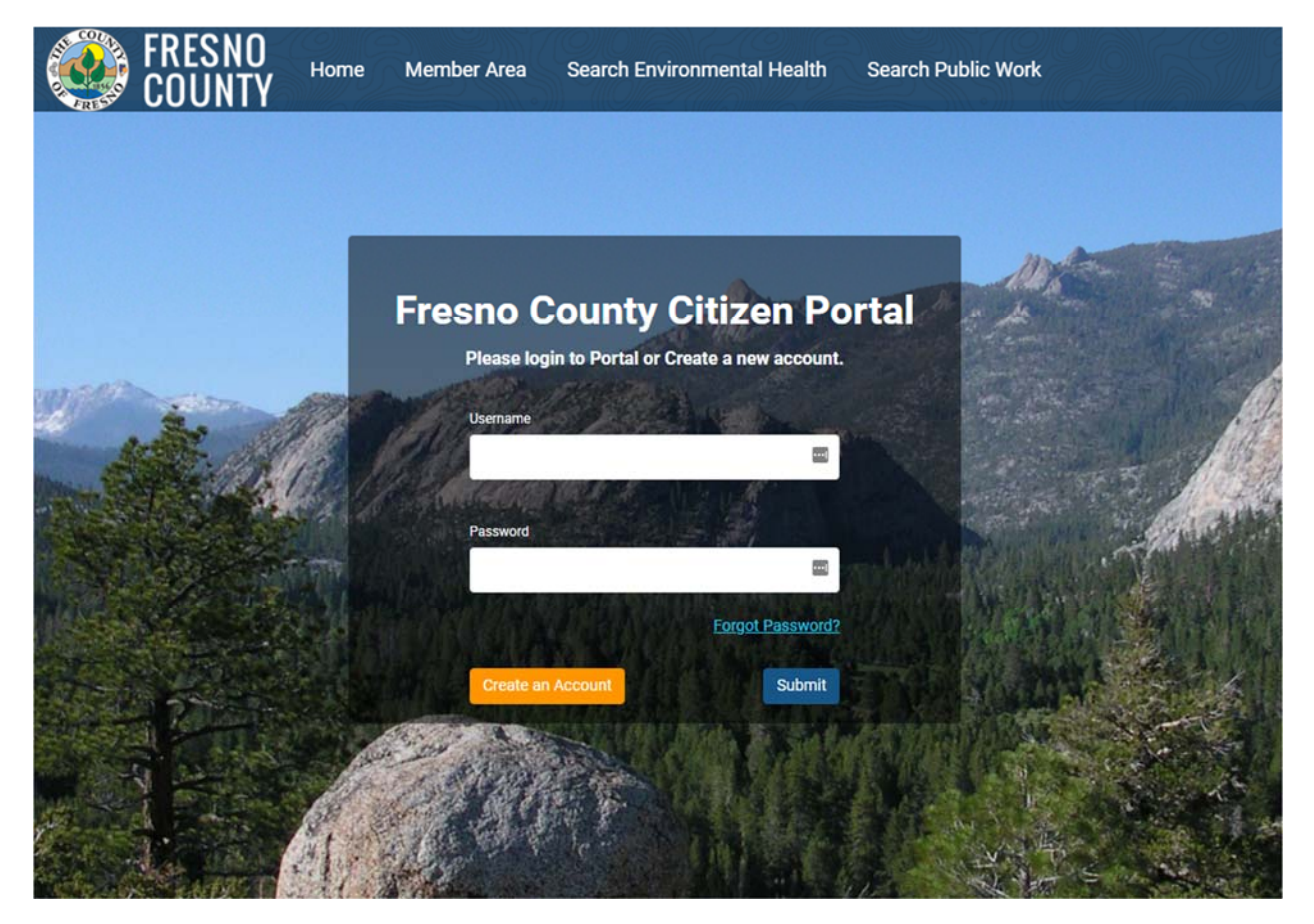

2. Haga clic en el **Detail** botón junto al permiso por lo cual desea pagar.

| Av Public We                                                                                                    | orke Dermite                                                                                                    |                                                                  |                                                                             |                                                                                   |                                                       |                                                                             |     |
|----------------------------------------------------------------------------------------------------|----------------------------------------------------------------------------------------------------|------------------------------------------------------------------|-----------------------------------------------------------------------------|-----------------------------------------------------------------------------------|-------------------------------------------------------|-----------------------------------------------------------------------------|-----|
| ease use this section                                                                                                   | on to view and manage you                                                                                                    | Public Works perr                                                | mits. Click Apply for Ne                                                    | ew Public Works Permit b                                                          | button to apply for new P                             | ublic Works permits.                                                        |     |
| ou do not have a                                                                                                    | permit(s) at this momer                                                                                                    | t                                                                |                                                                             |                                                                                   | • Apply for Ne                                        | ew Public Works Pern                                                        | nit |
|                                                                                                    |                                                                                                    |                                                                  |                                                                             |                                                                                   |                                                       |                                                                             | -   |
| 1y Environm<br>ease use this section                                                                                    | ental Health Pern                                                                                                    | nits<br>Environmental He                                         | alth permits. Click App                                                     | bly for New Environment                                                           | al Health Permit button to                            | apply for new                                                               |     |
| <b>1y Environm</b><br>ease use this sectivironmental Health<br>Type to filter the tal                                   | ental Health Pern<br>on to view and manage your<br>n permits.<br>Die columns                                                        | nits<br>Environmental He                                         | alth permits. Click App<br>Application Date                                 | oly for New Environmenta                                                          | Apply for New Enviro                                  | o apply for new<br>onmental Health Pern<br>Actions                          | nít |
| <b>1y Environm</b><br>ease use this secti<br>ivironmental Health<br>Type to filter the tal<br>Facility ID<br>FA10061010 | ental Health Pern<br>on to view and manage your<br>n permits.<br>Dle columns<br>Type<br>Facility Application                        | hits<br>Environmental He<br>Status<br>Active,<br>billable        | alth permits. Click App<br>Application Date<br>Jun 30, 2021                 | Dly for New Environments<br>Business Name<br>TEST FACILITY - INFO<br>TAB BUS NAME | Apply for New Enviro Address 4775 W STUART, FRESNO CA | o apply for new<br>conmental Health Perm<br>Actions<br>① Detail             | nit |
| Ty Environm<br>ease use this sectivironmental Health<br>Type to filter the tal<br>Facility ID<br>FA10061010             | ental Health Perm<br>on to view and manage your<br>n permits<br>ole columns<br>Type<br>Facility Application<br>Facility Application | hits<br>Environmental He<br>Status<br>Active,<br>billable<br>New | alth permits. Click App<br>Application Date<br>Jun 30, 2021<br>Jun 27, 2021 | Business Name<br>TEST FACILITY - INFO<br>TAB BUS NAME<br>TEST - JOHN KING         | Apply for New Enviro Address 4775 W STUART, FRESNO CA | o apply for new<br>commental Health Perm<br>Actions<br>① Detail<br>① Detail | nit |

| . Haga clic e                                                           | en <b>Fees</b>                                                                          |                      |                                                  |                                        |                                                                                                    |                                                    |
|-------------------------------------------------------------------------|-----------------------------------------------------------------------------------------|----------------------|--------------------------------------------------|----------------------------------------|----------------------------------------------------------------------------------------------------|----------------------------------------------------|
| FRESNO COUNT                                                            | )<br>Y Home My Profile                                                                  |                      |                                                  |                                        |                                                                                                    | •                                                  |
| Record Details Proper                                                   | ty Details Application Details                                                          | Supporting Documents | Fees Proce                                       | esses                                  |                                                                                                    |                                                    |
| Permit Details                                                          |                                                                                         |                      |                                                  |                                        |                                                                                                    |                                                    |
| Business Name:<br>Type:<br>Application Date:<br>Status:<br>Expiry Date: | TEST FACILITY - INFO TAB BU<br>Facility Application<br>Jun 30, 2021<br>Active, billable | IS NAME              | Application #<br>APN:<br>Address:<br>Issue Date: | : FA10<br>506-<br>477:                 | 0061010<br>40065<br>5 W STUART, FRESNO CA                                                                          |                                                    |
| Property Details                                                        | s                                                                                       |                      | 9 <sub>0</sub> 1/                                | 2                                      | ele<br>sec                                                                                                    |                                                    |
| 4775 STUART , FRESN                                                     | IO CA - <b>APN: 50640065</b>                                                            |                      | Map S                                            | Satellite<br>Orchards At<br>Fig Garden | W Escalon Ave<br>W Escalon Ave<br>W Mess Ave<br>W Mess Ave<br>W Bullard Ave<br>Mag data \$2022 Google Terms of Use | itness 🏰 ar<br>11<br>Wa + IS<br>Report a map error |
|                                                                         |                                                                                         |                      |                                                  |                                        |                                                                                                    |                                                    |
| Application Det<br>Please provide additiona                             | ails<br>I details for your application.                                                 |                      |                                                  |                                        |                                                                                                    |                                                    |
| Business Information                                                    | n                                                                                       |                      |                                                  |                                        |                                                                                                    |                                                    |

- Seleccione la factura que desea pagar marcando la casilla a la izquierda del número de factura.
   Aparecerá un resumen de las tarifas, haga clic en Resulta en Resulta en Resu
  - \*\*\*Si necesita eliminar una tarifa debido a un cambio en el negocio, DETÉNGASE AQUÍ y contáctenos para que podamos eliminar la tarifa\*\*\*

| Record Details Prop                       | perty Details Application Details Supporting Documents                                                                                                    | Fees Processe                                | 5                        |                                    |
|-------------------------------------------|----------------------------------------------------------------------------------------------------|----------------------------------------------|--------------------------|------------------------------------|
|                                           |                                                                                                    |                                              |                          |                                    |
| Fees & Payme                              | ent                                                                                                    |                                              |                          |                                    |
| Please review the fees                    | associated to your application.                                                                                                    |                                              |                          |                                    |
|                                           | , , , , , , , , , , , , , , , , , , , ,                                                                                                    |                                              |                          |                                    |
| Click and select any ur                   | npaid fee rows in table to select fees and make a payment                                                                                                    |                                              |                          |                                    |
| Click and select any un                   | npaid fee rows in table to select fees and make a payment <ul> <li>Fee Type and Amount</li> </ul>                                                                                   |                                              | Payment Status           | Total Outstanding Fees             |
| Click and select any un                   | npaid fee rows in table to select fees and make a payment Fee Type and Amount Liquid Waste Pumping Vehicle                                                                          | \$247.00                                     | Payment Status           | Total Outstanding Fees<br>\$741.00 |
| Click and select any un<br>Invoice Number | npaid fee rows in table to select fees and make a payment Fee Type and Amount Liquid Waste Pumping Vehicle Liquid Waste Pumping Vehicle                                             | \$247.00<br>\$247.00                         | Payment Status<br>Unpaid | Total Outstanding Fees<br>\$741.00 |
| Click and select any un<br>Invoice Number | paid fee rows in table to select fees and make a payment     Fee Type and Amount     Liquid Waste Pumping Vehicle     Liquid Waste Pumping Vehicle     Liquid Waste Pumping Vehicle | \$247.00<br>\$247.00<br>\$247.00<br>\$247.00 | Payment Status<br>Unpaid | Total Outstanding Fees             |

Liquid Waste Pumping Vehicle \$247.00

Liquid Waste Pumping Vehicle \$247.00

Total Amount: \$741.00

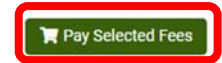

5. Seleccione el método de pago

| mit Fee Payment<br>roice Amount<br>5801 \$741.00 |                  |                            |   |  |
|--------------------------------------------------|------------------|----------------------------|---|--|
| Pay by Credit                                    | Pay with E-Check | Pay With Multiple Accounts | ] |  |
| VISA 🐑 🚅 📰                                       | Quela            |                            |   |  |
| Canoti                                           |                  |                            |   |  |
|                                                  |                  |                            |   |  |
|                                                  |                  |                            |   |  |
|                                                  |                  |                            |   |  |
|                                                  |                  |                            |   |  |
|                                                  |                  |                            |   |  |

6. Ingrese toda la información requerida y haga clic en Next

| First Name          | × (              |
|---------------------|------------------|
| Middle Initial      |                  |
| Last Name           | *                |
| Billing Address     |                  |
| Country             | United States  * |
| State               | Select A State 🗸 |
| City                |                  |
| Postal Code         | *                |
| Phone               | US +1 🗸          |
| Email Address       |                  |
| etype Email Address |                  |
| Cancel Back Ne      | ext              |
| عنقل يتنتقع التنتس  |                  |
|                     |                  |
|                     |                  |

7. Ingrese toda la información requerida, lea los Términos y condiciones y marque la casilla "*l agree to the terms and conditions*", haga clic en *Next*.

| Payment Information      |                                                                                                    |   |
|--------------------------|----------------------------------------------------------------------------------------------------|---|
| Total Payment Amount     | \$247.00                                                                                                    |   |
|                          | * - Required Field                                                                                                    |   |
| Credit Card Number       | 🔄 🖓 🖓 VISA 🖘 Discover 🧱                                                                                                    |   |
| Expiration Date          | Month V * Year V *                                                                                                    |   |
| Name on Card             | *                                                                                                    |   |
| Card Verification Number |                                                                                                    |   |
|                          | PAYMENT TERMS AND CONDITIONS                                                                                                    | ^ |
|                          | AUTHORIZATION                                                                                                    |   |
| Terms and Conditions     | By checking the "I agree to the Terms and Conditions" checkbox below I am<br>confirming my payment is in accordance with the rules and regulations of the<br>agreement between me and my card issuer. |   |
|                          | My payment can only be completed upon the acceptance and authorization of my                                                                                                    | * |
|                          | I agree to the terms and conditions                                                                                                    |   |

8. Verifique la información que ingresó, marque la casilla junto a "*I am not a Robot*", haga clic en *Submit Payment*.

### Credit Card Billing Information

#### **Payment Information**

#### Verification

Permit Fee Payment Invoice Amount 1035298 \$1,018.00

| Merchant Name        | Fresno County DPHEH                     |
|----------------------|-----------------------------------------|
| First Name           | test                                    |
| Middle Initial       |                                         |
| Last Name            | test                                    |
| Business Name        | FC TEST                                 |
| Payor Address        | 1221 FULTON                             |
| City                 | FRESNO                                  |
| Country              | United States                           |
| State                | California                              |
| Postal Code          | 93721                                   |
| Phone                |                                         |
| Email Address        |                                         |
| Total Payment Amount | \$1,018.00                              |
| Credit Card Number   | 000000000000000000000000000000000000000 |
| Expiration Date      | xxx / xxxxx                             |
| Name on Card         | TEST                                    |
|                      |                                         |

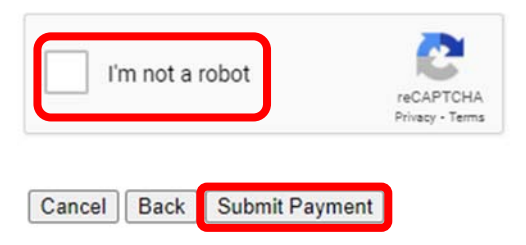